## Configuración Wi-Fi en los teléfonos IP SPA525G y SPA525G2

## Objetivo

Este documento muestra el procedimiento para configurar Wi-Fi en el teléfono IP SPA525G/SPA525G2. El teléfono tiene la función de conectarse a un dispositivo de comunicación unificada mediante la red Wi-Fi. Esto ofrece una ventaja, ya que el teléfono se puede transportar a cualquier lugar de la red inalámbrica.

## **Dispositivos aplicables**

·SPA 525G · SPA 525G2

## Configuración Wi-Fi.

Paso 1. Pulse el botón Setup del teléfono. Aparecerá el menú Información y configuración.

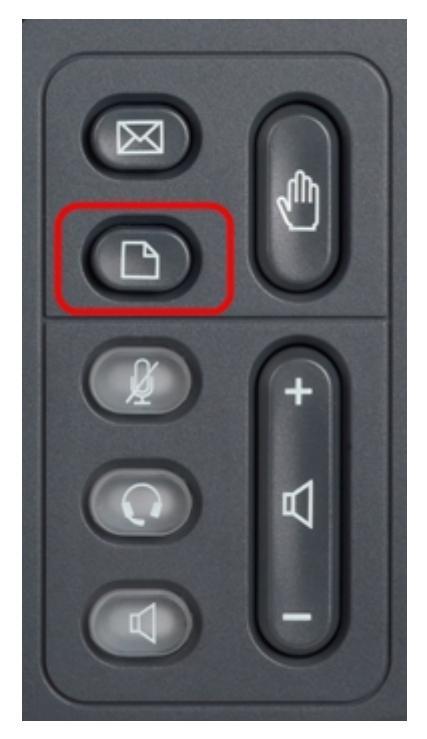

Paso 2. Utilice las teclas de navegación y desplácese hasta Configuración de red. Pulse la tecla programada **Seleccionar**. Aparece el menú *Configuración de red*.

| 01/04/12 01:39p 📕 |                       | Angela Martin |  |
|-------------------|-----------------------|---------------|--|
| Info              | ormation and Settings |               |  |
| 1                 | Call History          |               |  |
| 2                 | Directories           |               |  |
| 3                 | Network Configuration |               |  |
| 4                 | User Preferences      | ~             |  |
| 5                 | Status                |               |  |
| 6                 | CME Services          | ×             |  |
|                   | LAB                   |               |  |
|                   | Select                | Exit          |  |

Paso 3. Para activar Wi-Fi, con la opción Wi-Fi seleccionada pulse la tecla de navegación **flecha derecha**. El símbolo blanco derecho en el fondo azul indica que la conexión Wi-Fi está activada.

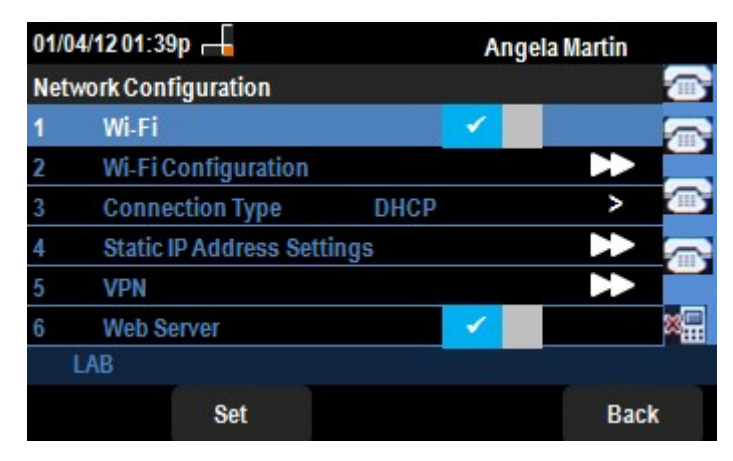

Paso 4. Utilice las teclas de navegación y desplácese hasta Configuración Wi-Fi. Pulse la tecla de navegación **flecha derecha**. El menú de configuración *Wi-Fi* aparece en la pantalla.

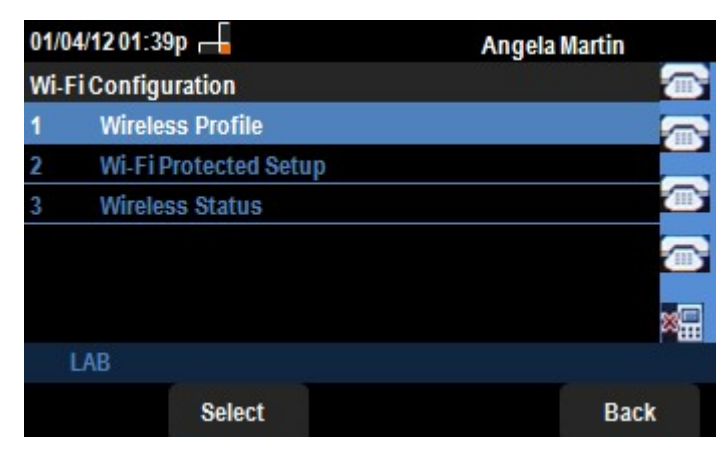

Paso 5. Pulse la tecla programada **Select** para entrar en la opción Perfil inalámbrico. El menú *Select a Profile* aparece en la pantalla.

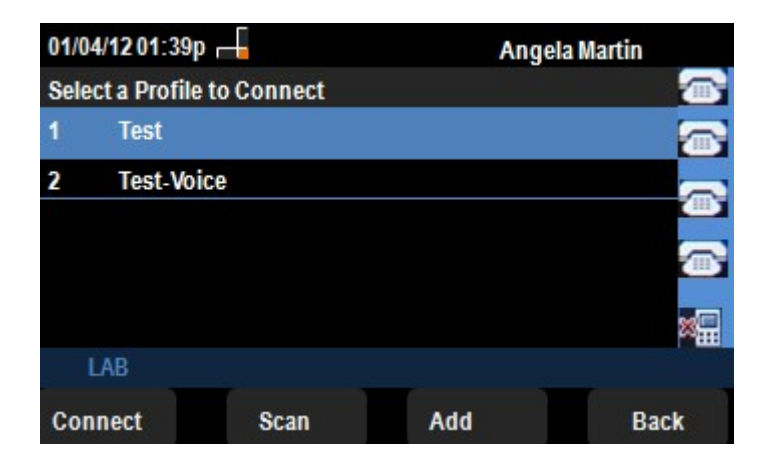

Paso 6. Para la primera configuración, pulse la tecla programada **Scan**. Esto mostrará las redes inalámbricas disponibles en los alrededores.

Paso 7. Utilice las teclas de navegación para elegir primero la red adecuada. Después de eso, presione la tecla programada **Connect**. El SPA525G/SPA525G2 solicitará una confirmación final para guardar los parámetros.

| 01/04/12 0 | 1:39p 📕 | Angela Martin |          |
|------------|---------|---------------|----------|
| Select a F | Profile | 0.0.00        | <u></u>  |
| 1          | Test    |               |          |
|            | 🖌 Test  |               | <b>a</b> |
|            |         |               |          |
| LAB        |         |               |          |
| Option     | Scan    | Connect       | Back     |

Paso 8. La red conectada se mostrará en el menú Seleccionar un perfil. Aquí estaba la red de pruebas como se muestra en la siguiente imagen.